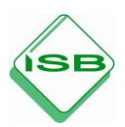

## Medienwelten: Tutorials

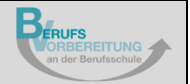

## Absatz formatieren

|                                                                                                    | Öffnen Sie das<br>EDV-Programm<br><i>Word</i> .                                                                        |
|----------------------------------------------------------------------------------------------------|----------------------------------------------------------------------------------------------------|
|                                                                                                    | Es sollte bereits ein<br>Text vorhanden<br>sein.                                                                       |
| Autority     Number of the start     Number of the start | <i>Linksbündig<br/>ausrichten</i> ist als<br>Standard<br>eingerichtet: Ihr<br>Text ist am linken<br>Rand ausgerichtet. |
| ¶  Algement                                                                                                    | Schnellzugriff:<br>Strg+L                                                                                              |
| Interview     Image: Note:     Image: Note:     Imag                                                                                                    | Klicken Sie auf<br><i>Zentriert</i> , damit der<br>Text mittig<br>ausgerichtet ist.                                    |
| Anpassen-von-Einzügen-und-Abständen¶<br>Im Dialogfeld-"Absitz"-finden-sich viele Funktionen zum Anpassen-des Einzugs-und-des-Abstandes:<br>Das-Dialogfeld-ist zur finden- unter-dem-ReiterStart".¶<br>¶<br>Allgemein¶<br>1+Wählen Sie-Links aus, damit-der-Text-linksbündig ausgerichtet-wird.¶<br>2+Wählen Sie-Zentizer_aus, damit-der-Text-linksbündig ausgerichtet-wird.¶<br>3+Wählen Sie-Bechsta zu, damit-der-Text-reitsbündig-ausgerichtet-wird.¶<br>4+Wählen Sie-Bechsta zu, damit-der-Text-reitsbündig-ausgerichtet-wird.¶<br>4+Wählen Sie-Becksta zu, damit-der-Text-reitsbündig-ausgerichtet-wird.¶<br>4+Wählen Sie-Becksta zu, damit-der-Text-reitsbündig-ausgerichtet-wird.¶<br>6Wählen Sie-Becksta zu, damit-der-Text-reitsbündig-ausgerichtet-wird.                                                                                                    | Zentriert wird häufig<br>für Titelseiten, Zitate<br>und Überschriften<br>verwendet.                                    |
| 1. → Wählen Sie-Aufzählungszeichen, um eine Aufzählung zu erstellen.¶<br>2. → Wählen Sie-Nummerierung, -um-Text-numerisch zu-ordnen.¶<br>Zeilenabstand¶<br>Wählen Sie-einen-Zeilenabstand-aus.1_O-ist-standardmäßig-eingestellt. Wählen Sie-1,5-aus, -um-den-<br>Zeilenabstand zu vergrößern.¶                                                                                                    | Schnellzugriff:<br>Strg+E                                                                                              |

| Automatical Specifier n 💭 🖗 9 - 1) = Anneciser 🗊 -                                                                                                    | Klickon Sie ouf                              |
|----------------------------------------------------------------------------------------------------|----------------------------------------------|
| Den Ster Entrye Deut synt Beinzen Sedoge Deeptie Ander He 2008                                                                                                    |                                              |
|                                                                                                    | Rechtsbundig                                 |
|                                                                                                    | <i>ausrichten</i> , damit                    |
|                                                                                                    | der Text am rechten                          |
|                                                                                                    | Dend averarishtet                            |
| Anpassen von Einzügen und Abständen ¶                                                                                                    | Rand ausgenchiel                             |
| Im Dialogfeld. "Absatz" finden sich viele Funktionen zum Anpassen des Einzugs und des Abstandes.<br>Das Dialogfeld ist zu finden unter dem Reiter. "Start",¶                                                                                                    | ist.                                         |
| · · · · · · · · · · · · · · · · · · ·                                                                                                    |                                              |
| Allgemein¶                                                                                                    | Rechtsbündia                                 |
| 1. → Wählen Sie Links-aus, damit-der-Text-linksbündig-ausgerichtet wird.¶<br>2. → Wählen Sie <u>Zentriert</u> -aus, damit-der-Text-mittig-ausgerichtet-wird.¶                                                                                                    | ausrichton wird für                          |
| 3. → Wählen Sie Rechts aus, damit der Text rechtsbündig ausgerichtet wird.¶<br>4. → Wählen Sie Blocksatz aus, damit der Text-rechtsbündig ausgerichtet und Leerraum-zwischen-                                                                                                    |                                              |
| den-Wörtern-hinzugefügt wird.¶<br>Gliederungsebene¶                                                                                                    | kurze Abschnitte z.                          |
| 1. → Wählen Sie-Aufzählungszeichen, um eine-Aufzählung zu-erstellen.¶                                                                                                    | B. in der Kopf- oder                         |
| 2. → Wählen Sie-Nummerierung, um Text+numerisch zu-ordnen.¶                                                                                                    | Fußzeile verwendet.                          |
| Wählen-Sie einen Zeilen abstand-aus. 1,0-ist standardmäßig-eingestellt - Wählen-Sie-1,5-aus,-um-den-                                                                                                    |                                              |
| Zeilenabstand-zu-vergrößern.¶                                                                                                    | Schoollzugriff                               |
| Saktust Don'Il Mites D Xeas 66 00 56                                                                                                    |                                              |
|                                                                                                    | Strg+R                                       |
| Annotacionapparte         Organization         Organization         Organiza                                                                                                    | Klicken Sie auf                              |
| Conserved and the server and the server and the ser | Blocksatz, damit der                         |
| Successage 6 Sambet 5 Abute 6 Femborage 6 Sometre                                                                                                    | Text aleichmäßig                             |
|                                                                                                    | zwiechon den                                 |
|                                                                                                    |                                              |
| Anpassen-von-Einzügen-und-Abständen¶                                                                                                    | Seitenrändern                                |
| Im Dialogfeld "Absatz" finden sich viele Funktionen zum Anpassen des Einzugs und des Abstandes-Das-<br>Dialogfeld ist nufinden unter dem Beiten. Start" 1                                                                                                    | angeordnet ist.                              |
|                                                                                                    | - C                                          |
| Allgemein¶                                                                                                    | Blocksatzwird z B                            |
| 1. → Wählen Sie-Links aus, damit der Text-linksbündig ausgerichtet wird.¶<br>2. → Wählen Sie <u>Zentriert</u> aus, damit der Text-mittig ausgerichtet wird.¶                                                                                                    | booksatz with z. D.                          |
| <ol> <li>3. → Wählen Sie-Rechts-aus, damit-der-Text-rechtsbündig-ausgerichtet-wird. ¶</li> <li>4. → Wählen Sie-Blocksatz-aus, damit-der-Text-rechtsbündig-ausgerichtet-und-Leerraum-zwischen-</li> </ol>                                                                                                    | bei beweibungs-                              |
| den Wörtern-hinzugefügt-wird.¶                                                                                                    | anschreiben oder                             |
| uiederungsebenen<br>1. → Wählen Sie Aufzählungszeichen, um eine Aufzählung zu-erstellen.¶                                                                                                    | Geschäftsbriefen                             |
| 2. → Wählen Sie-Nummerierung, um Text-numerisch zu ordnen.¶                                                                                                    | verwendet.                                   |
| zeitenabstandn<br>Wählen-Sie einen Zeilenabstand aus. 1,0-ist standardmäßig eingestellt Wählen-Sie 1,5 aus, -um-den-                                                                                                    |                                              |
| Zeilenabstand zu vergrößern.¶                                                                                                    | Soboollzugriff                               |
| Gatast 20001020000 10                                                                                                    |                                              |
|                                                                                                    | Strg+B                                       |
| Advertises spages • 2 9 ° () * Annew Mager • 2 Notes Annew Mager • 2 Notes Annew Mager • 2 Notes • Annew Mager • 2 Notes • 2 Notes • 2 N | Wie erstelle ich                             |
| Constitues - 1 - A' A' Are - As                                                                                                    | eine Aufzählung?                             |
| Successinger 6 Southert 5 Abolt 6 Fernandoragen 6 Bandeten                                                                                                    | je na se se se se se se se se se se se se se |
|                                                                                                    | Markiaran Sia dan                            |
|                                                                                                    |                                              |
| Anpassen-von-Einzügen-und-Abständen¶                                                                                                    | i ext, der als                               |
| Im Dialogfeld "Absatz" finden-sich-viele Funktionen zum Anpassen des Einzugs-und-des Abstandes -<br>Das-Dialogfeld ist zu finden-unter dem Reiter-"Start", ¶                                                                                                    | Aufzählung                                   |
| 1                                                                                                    | dargestellt werden                           |
| Allgemein¶                                                                                                    | soll                                         |
| 1. → Wählen Sie Links-aus, damit der Text linksbündig ausgerichtet wird.¶<br>2. → Wählen Sie <u>Zentriert</u> aus, damit der Text-mittig ausgerichtet-wird.¶                                                                                                    | 0011                                         |
| 3. → Wählen Sie Rechts aus, damit der Text rechtsbündig ausgerichtet wird. ¶<br>4. → Wählen Sie Blocksatz aus, damit der Text rechtsbündig ausgerichtet und Leerraum-zwischen-                                                                                                    |                                              |
| den-Wortern-hinzugefügt-wird.¶<br>Gliederungsebene¶                                                                                                    | Klicken Sie oben                             |
| • → Wählen-Sie-Aufzählungszeichen, -um-eine-Aufzählung zu-erstellen.                                                                                                    | auf                                          |
|                                                                                                    | Aufzählungszeichen                           |
| Wählen-Sieeinen Zeilenabstand-aus1,0-ist-standardmäßig-eingestelltWählen-Sie-1,5-aus,-um-den-                                                                                                    | und wählen Sie ein                           |
| Zeilenabstand zu vergrößern.¶                                                                                                    | nassendos                                    |
| Gentrant Root12986en [2]                                                                                                    |                                              |
|                                                                                                    | Auizaniungszeichen                           |
|                                                                                                    | aus.                                         |
|                                                                                                    |                                              |
|                                                                                                    |                                              |

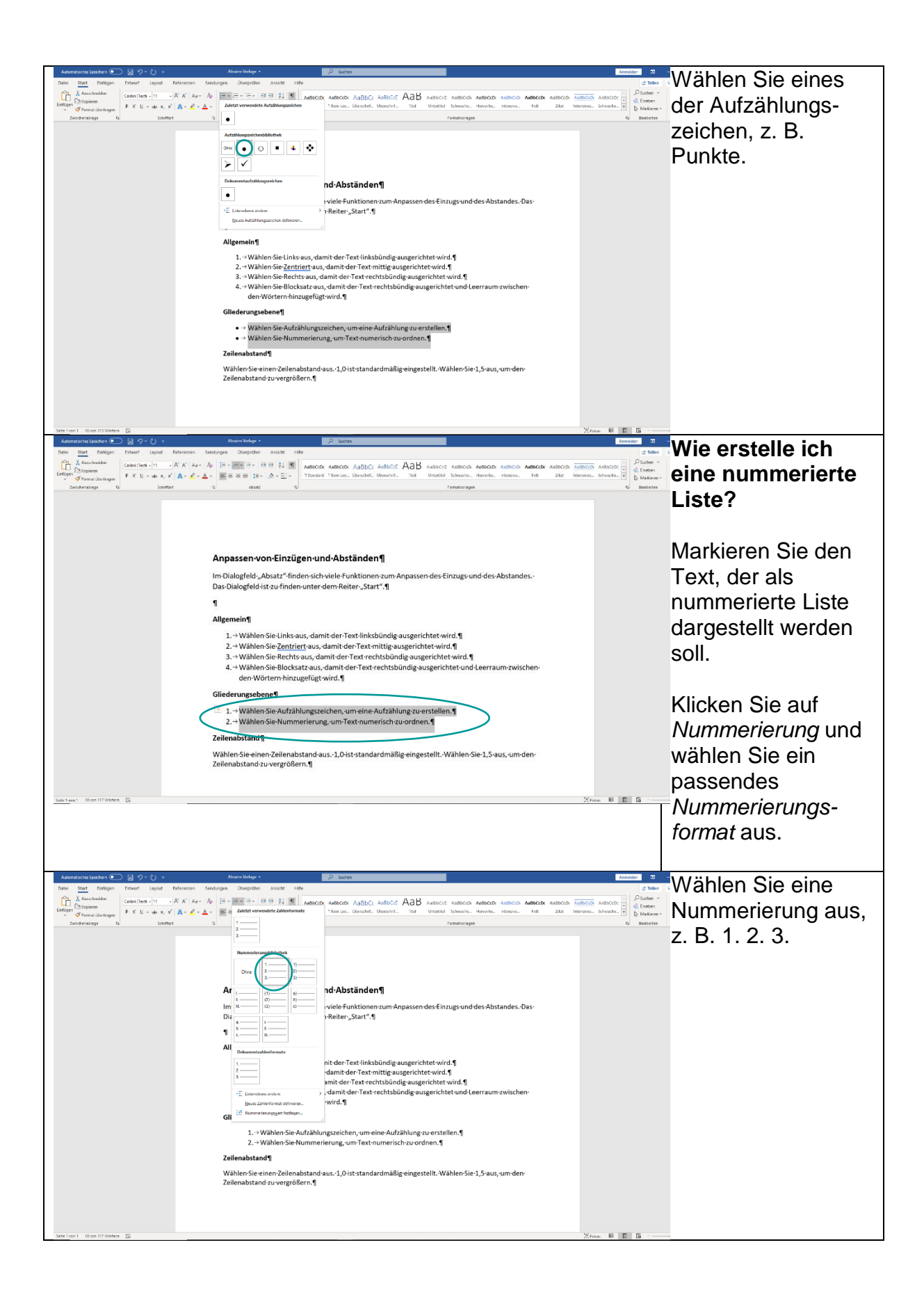

| Automatisches Speichen )                                                                                                    | Aller Mildor P Solars                                                                                                    | Armeiden 53<br>2 Telles | Wie ändere ich                                                                                                    |
|----------------------------------------------------------------------------------------------------|----------------------------------------------------------------------------------------------------|-------------------------|----------------------------------------------------------------------------------------------------|
| Lintfogen<br>v Starrad überbagen                                                                                                    | A A Marcolo Astrono Astrono A                                                                                                    | BBCCDI AddBCCD AABCCD:  | den                                                                                                    |
| zwiedenssage un odwinner.                                                                                                    | s value o                                                                                                    | Di Berroccon            | Zeilenabstand?                                                                                                    |
| Gantan' Harinteen 🖸                                                                                                    | Anpassen von Einzügen und Abständen ¶<br>Im Dialogfeld "Absatz" finden sich wiele Funktionen zum Anpassen des Einzugs und des Abstandes.<br>Data (March 1996)<br>¶<br>Australia (March 1997)<br>Australia (March 1997)<br>Australia (March 1997)<br>Australia (March 1997)<br>Australia (March 1997)<br>Australia (March 1997)<br>Australia (March 1997)<br>Australia (March 1997)<br>Australia (March 1997)<br>Australia (March 1997)<br>Australia (March 1997)<br>Australia (March 1997)<br>March 1997)<br>March 1997)<br>March 1997<br>March 1997)<br>March 1997<br>March 1997<br>M | Nem 16 15               | Markieren Sie den<br>Text, bei dem Sie<br>den Zeilenabstand<br>ändern wollen.<br>Klicken Sie auf<br><i>Zeilen- und</i><br><i>Absatzabstand</i> , um<br>die Abstände<br>zwischen Textzeilen<br>und Absätzen<br>festzulegen. |
| Addressional Synchrodian Constraints of the second synchrodian Synchrodian Syn | Arranges     Arranges                                                                                                    | 2 Constant              | Wählen Sie 1,5, um<br>den Zeilenabstand<br>zu vergrößern.                                                                                                    |
| 541-041 Uno 1172064 D                                                                                                    | 2. → Wählen Sie Nummerierung, um Text-numerisch zu ordnen.¶<br>Zeilenabstand¶<br>Wählen Sie einen Zeilenabstand aus. 1,0+ist standard mäßig eingestellt. Wählen Sie 1,5-aus, um den<br>Zeilenabstand zu vergrößern.¶                                                                                                    | X100 0 0 5              |                                                                                                    |